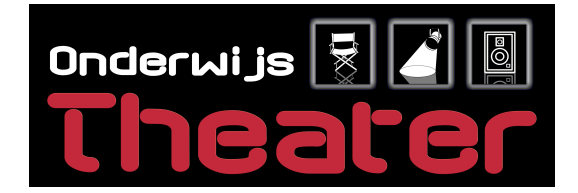

### HANDLEIDING INSTRUCTIES LICHTTAFEL STRAND 200 PLUS SERIES

### Aanzetten lichttafel

- Stroomkabel aansluiten en tafel aanzetten ("power" schakelaar achterop het paneel).
- Sluit de DMX kabel (3polig aan via de verloop stekker 5 polig) aan op de achterzijde van het paneel.
- Controleer of de faders (schuiven) met de naam: "grand master", "flash level", "step rate" en "preset A" open staan(naar boven).

De lichttafel is nu klaar voor gebruik.

#### Scènes instellen

- Druk 2 keer op "Single Scene" om de tafel in single scene modus te zetten. De toets is nu groen.
- Stel met de channel faders 1 t/m 48 de gewenste lichtstand in.
- Bedien eventueel de kanalen 49 t/m 96 door op de toets "49-96" te drukken en vervolgens de gewenste stand met de faders 1 t/m 48 in te stellen.

Het licht gaat nu branden.

- Met de toets "1-48" stel je de faders eventueel weer in op kanaal 1 t/m 48.

Scène programmeren onder de submaster modus.

- Zet de tafel in single scene modus(druk 2 maal op de single mode knop zodat deze groen gaat branden).
- Stel met de channel faders 1 t/m 48 de gewenste lichtstand in.
- Bedien eventueel de kanalen 49 t/m 96 door op de knop "49-96" te drukken en vervolgens de gewenste stand met de faders 1 t/m 48 in te stellen.

Het licht gaat nu branden.

- Druk op "record" om de programmeerstand te selecteren. De toets knippert nu rood.
- Kies een van de 24 beschikbare submaster pagina's (houd de toets "submaster" ingedrukt en klik op flashtoets 1 t/m 24 om de gewenste pagina te selecteren).
- De beschikbare plaatsen om een scene op te slaan gaan nu rood knipperen.
- Druk op een van de knipperende flashtoetsen om de scene daar onder op te slaan.

- Wacht tot de toetsen stoppen met knipperen en de blokjes in het beeldscherm verdwijnen. De scene is nu opgeslagen en beschikbaar onder de gekozen knop in de gekozen pagina in de submaster modus. De tafel schakelt hierna zelf over op submaster modus en kan direct gebruikt worden. Herhaal deze

stappen indien gewenst.

Geprogrammeerde scènes activeren.

- Zet de tafel in submaster modus (druk op "Submaster", de toets is nu rood).
- Kies eventueel een van de 24 beschikbare submaster pagina's (houd de knop "Submaster" ingedrukt en klik op flashtoets 1 t/m 24 om de gewenste pagina te selecteren).
- Activeer de scènes met de channel faders 1 t/m 48 en/of de flashtoetsen 1 t/m 48. Het licht gaat nu branden.

# 1 "Wíj creëren het theater, u bepaalt de invulling."

Onderwijstheater Bulkseweg 33 5331 PK Kerkdriel The Netherlands Showroom Nijverheidstraat 8D 5331 PT Kerkdriel (bezoek op afspraak) Tel: +31(0)418 - 633339KVK nr:ww.onderwijstheater.nlBTW nr:Onderwijstheater@aesound.nlIban nr:Onderwijstheater is onderdeel van AEsound

KVK nr: 11028477 BTW nr: NL803409503B01 Iban nr: NL22RAB00127246975

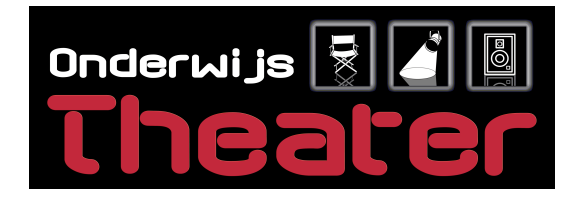

Chases programmeren

- Zet de tafel in single scene modus (druk 2 maal op de single mode knop zodat deze groen gaat branden).
- Stel met de channel faders 1 t/m 48 de gewenste lichtstand in.
- Bedien eventueel de kanalen 49 t/m 96 door op de toets "49-96" te drukken en vervolgens de gewenste stand met de faders 1 t/m 48 in te stellen.

Het licht gaat nu branden.

- Druk op "record" om de programmeerstand te selecteren. De toets knippert nu rood.
- Kies een van de toetsen "FX1" t/m "FX12". De geselecteerde toets knippert nu blauw.
- Kies een van de flashknoppen 1 t/m 48 om de scene op te slaan.
- Kies eventueel de stappen 49 t/m 96 door op de toets "49-96" te drukken en kies dan een van de flashknoppen 1 t/m 48 om de scene op te slaan.
- Stel een nieuwe scene in
- Kies weer een van de flashtoetsen om de scene op te slaan.
- Herhaal voorgaande stappen tot alle gewenste scènes onder een toets staan.
- Let op! De scènes worden op volgorde afgespeeld! Als bijvoorbeeld 1 en 3 zijn ingesteld dan kan hier later een stap (2) tussen gezet worden. Scene 2 zal dan na 1 en voor 3 worden afgespeeld.
- Selecteer Record FXBase in het menu met toets "C". De geselecteerde "FX" toets wordt nu rood en de chase wordt opgeslagen.
- Wacht tot de knoppen stoppen met knipperen en de blokjes in het beeldscherm verdwijnen. De chase is nu opgeslagen en kan direct gebruikt worden.

### Geprogrammeerde chases starten en stoppen en snelheid "live" aanpassen.

- Selecteer de chase die gestart moet worden met de toetsen "FX1" t/m "FX12".
- De toets is nu geel. Er kunnen meerdere chases tegelijk geselecteerd worden.
- Stel eventueel vooraf een fadetime en/of steptime in met de "Step Rate"-fader. Druk op de toets "FD/ST Time" om te kiezen tussen fade-time (de toets brandt rood) of step-time (de toets brandt geel).
- Druk op "Start/Stop" om de chase(s) te starten.

Het licht gaat nu branden en de toetsen van de actieve chases gaan rood knipperen.

- Wanneer u nogmaals op de desbetreffende FX button drukt zal deze geel gaan knipperen. In deze positie kan de chase in snelheid en fade tijd "live" via de "step rate"-fader worden aangepast.
- Zorg dat de chase die gestopt moet worden met de toetsen "FX1" t/m "FX12" geel gaat knipperen. Er kunnen meerdere chases tegelijk geselecteerd worden.
- Druk op "Start/Stop" om de chase(s) te stoppen. De toetsen zijn nu weer rood.

### Scènes verwijderen

- Klik op "Record". De toetsen knipperen nu rood.
- Selecteer "Del Sub" met toets "A" in het menu.
- Houdt "Submaster" ingedrukt en selecteer met de flashtoetsen 1 t/m 24 de pagina waar de scene zich bevind.
- Kies nu met de flashtoetsen 1 t/m 48 de gewenste scene. Deze wordt bovenin het scherm zichtbaar.
- Kies "Yes" met toets "A" in het menu.

- Wacht tot de toetsen stopperen met knipperen en de blokjes uit het beeldscherm verdwijnen.

De scene is nu gewist.

### Chases verwijderen

- Klik op "Record". De knoppen knipperen nu rood.
- Selecteer de gewenste chase met de toetsen "FX1 t/m FX12"
- Selecteer "Del FxBase" met toets "B" in het menu..
- Kies "Yes" met toets "A" in het menu.

- Wacht tot de toetsen stopperen met knipperen en de blokjes uit het beeldscherm verdwijnen. De chase is nu gewist.

# 2 "Wíj creëren het theater, u bepaalt de invulling."

| Onderwijstheater  |
|-------------------|
| Bulkseweg 33      |
| 5331 PK Kerkdriel |
| The Netherlands   |

Showroom Nijverheidstraat 8D 5331 PT Kerkdriel (bezoek op afspraak) Tel: +31(0)418 - 633339KVK nr:ww.onderwijstheater.nlBTW nr:Onderwijstheater@aesound.nlIban nr:Onderwijstheater is onderdeel van AEsound

KVK nr: 11028477 BTW nr: NL803409503B01 Iban nr: NL22RABO0127246975

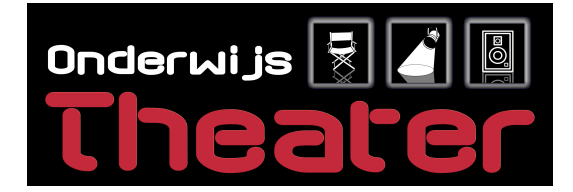

Overschakelen tussen scènes met de single scene modus

- Zet de tafel in single scene modus.
- Zet de faders "Preset A&B" naar boven.
- Stel de gewenste scene in met de channel faders 1 t/m 48.

Het licht gaat nu branden.

- Druk op "Next" om overschakelen te activeren. De toets is nu rood.
- Druk op "A Store" om de scene vast te houden.
- Stel de volgende scene in met de channel faders 1 t/m 48. (Dit is niet zichtbaar!)
- Schakel over naar de volgende scene door gelijktijdig de faders "Preset A&B" naar beneden te schuiven. (toets "A Store" gaat rood knipperen.)

Er is nu overgeschakeld naar de volgende scene.

- Druk op "B Store" om de tweede scene vast te houden.
- Stel de volgende scene in met de channel faders 1 t/m 48. (Dit is niet zichtbaar!)
- Schakel over naar de volgende scene door gelijktijdig de faders "Preset A&B" naar boven te schuiven. (toets "B Store" gaat rood knipperen.)

Er is nu overgeschakeld naar de volgende scene.

- Herhaal deze stappen indien gewenst.
- Druk nogmaals op "Next" als u klaar bent met overschakelen en terug wilt naar de normale bediening. Het toets is nu niet meer rood.

### Schakelen tussen scènes met de two scene modus

- Zet de tafel in two scene modus (2x op "Two Scene" drukken, de toets is nu groen).
- Zet de fader "Preset A&B" naar boven ("Preset A" staat nu open en "Preset B" staat nu dicht).
- Stel de gewenste scene in met de channel faders 1 t/m 24.

Het licht gaat nu branden.

- Stel de volgende scene in met de channel faders 25 t/m 48. (Dit is niet zichtbaar!)

- Schakel over naar de volgende scene door gelijktijdig de faders "Preset A&B" naar onder te schuiven. Er is nu overgeschakeld naar de volgende scene.

- Stel de volgende scene in met de channel faders 1 t/m 24. (Dit is niet zichtbaar!)
- Schakel over naar de volgende scene door gelijktijdig de faders "Preset A&B" naar boven te schuiven.
- Er is nu overgeschakeld naar de volgende scene.
- Herhaal deze stappen indien gewenst.

### <u>Blackout</u>

- Klik op "Blackout". De toets gaat nu blauw knipperen.
  - Al het licht zal nu uit gaan, ongeacht de instellingen van de lichttafel.
- Klik nogmaals op "Blackout". De toets stopt nu met branden.

Het licht zal weer aangaan en terugkeren naar de laatst ingestelde stand.

Met de "Grandmaster"-fader kunt u te allen tijde de complete output van de lichttafel procentueel regelen tussen 0- en 100%. Op 0% heeft deze dezelfde functie als de "blackout" toets. VB.: Als een kanaal op 50% staat en de "Grandmaster" ook op 50% dan zal het desbetreffende kanaal maar 25% uitsturen.

### Flash functie

- Stel met de "Flash Level" fader in hoe fel de flash moet zijn
- Activeer eventueel de toets "Solo" als u wilt dat enkel de flash zichtbaar is en het overige licht uit moet. De toets is nu groen.

- Houd een van de flashtoetsen 1 t/m 48 in. Er kunnen meerdere toetsen tegelijk ingedrukt worden. Het licht zal gaan branden zo lang als de toetsen ingedrukt blijven.

## з "Wíj creëren het theater, и bepaalt de invulling."

Onderwijstheater Bulkseweg 33 5331 PK Kerkdriel The Netherlands Showroom Nijverheidstraat 8D 5331 PT Kerkdriel (bezoek op afspraak) Tel:+31(0)418 - 633339KVK nr:ww.onderwijstheater.nlBTW nr:Onderwijstheater@aesound.nlIban nr:Onderwijstheater is onderdeel van AEsound

KVK nr: 11028477 BTW nr: NL803409503B01 Iban nr: NL22RABO0127246975

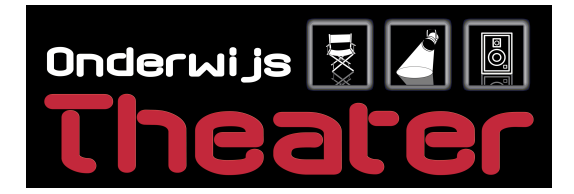

Fade en snelheid van FX instellen

- Selecteer in het menu "Fade A" en "Fade B" met de desbetreffende toetsen (Toets "A", "B", "C".)
- Selecteer met de toets "FD/ST Time" of U de fade time (De toets brandt rood) of de step time (de toets brandt geel) in wilt stellen.
  - Stel met de "Step Time"-fader de gewenste fade in. In het scherm is de tijd zichtbaar.

Faden is een ingewikkelde functie die op vele momenten toepasbaar is. Wanneer en hoe dit precies werkt is samen met vele andere functies voor gevorderden terug te vinden in de Operators Manual die bij uw lichttafe is meegeleverd.

Complete show op een usb-stick opslaan.

- Druk op de toets "menu".
- Selecteer 2 maal "next" in het menu met de toets "D" totdat de optie "Upload Lib." in het scherm verschijnt.
- Selecteer "Upload Lib." Met de toets "C".
- Selecteer "SystemDWload" met toets "A".
- Selecteer "Yes" met toets "A".
- Wacht tot de blokjes in het beeldscherm verdwijnen.

De show is nu op de usb-stick opgeslagen. Let op! Er kan per usb-stick maximaal één complete show opgeslagen worden.

Complete show van een usb-stick laden.

- Druk op de toets "menu".
- Selecteer 3 maal "next" in het menu met de toets "D" totdat de optie "System Files" in het scherm verschijnt.
- Selecteer "System Files" met de toets "A".
- Voer het wachtwoord in met behulp van de toetsen "FX1 t/m FX10" en selecteer "Enter" met toets "D". Het standaard wachtwoord is "168168".
- Selecteer "SystemDWLoad" met toets "A".
- Selecteer "Yes" met toets "A".
- Wacht tot de blokjes in het beeldscherm verdwijnen.

De show is nu in de tafel geladen en klaar voor gebruik.

U kunt de bijgeleverde handleiding van de Strand 200plus Series tafel raadplegen voor details over het programmeren van deze lichttafel.

Voor eventuele informatie raadpleeg de Technische dienst van het Onderwijstheater:

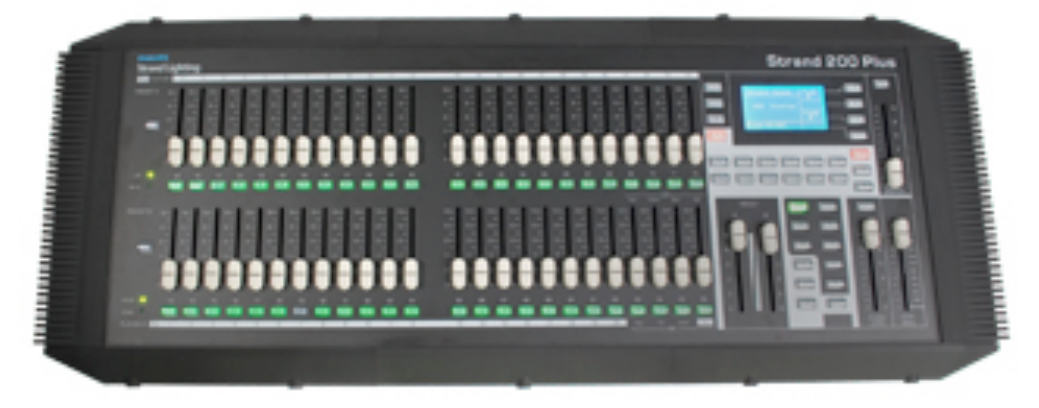

## 4 "Wíj creëren het theater, u bepaalt de invulling."

Onderwijstheater Bulkseweg 33 5331 PK Kerkdriel The Netherlands Showroom Nijverheidstraat 8D 5331 PT Kerkdriel (bezoek op afspraak) Tel:+31(0)418 - 633339KVK nr:ww.onderwijstheater.nlBTW nr:Onderwijstheater@aesound.nlIban nr:Onderwijstheater is onderdeel van AEsound

KVK nr: 11028477 BTW nr: NL803409503B01 Iban nr: NL22RABO0127246975